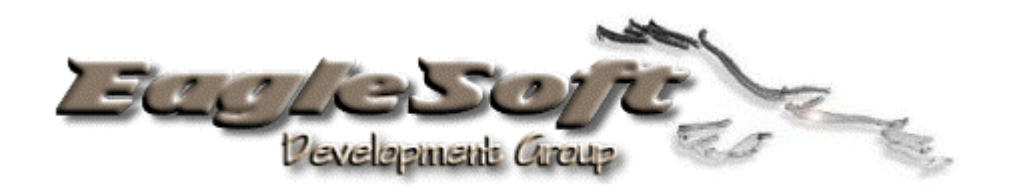

# RAYTHEON BEECH JET 400A

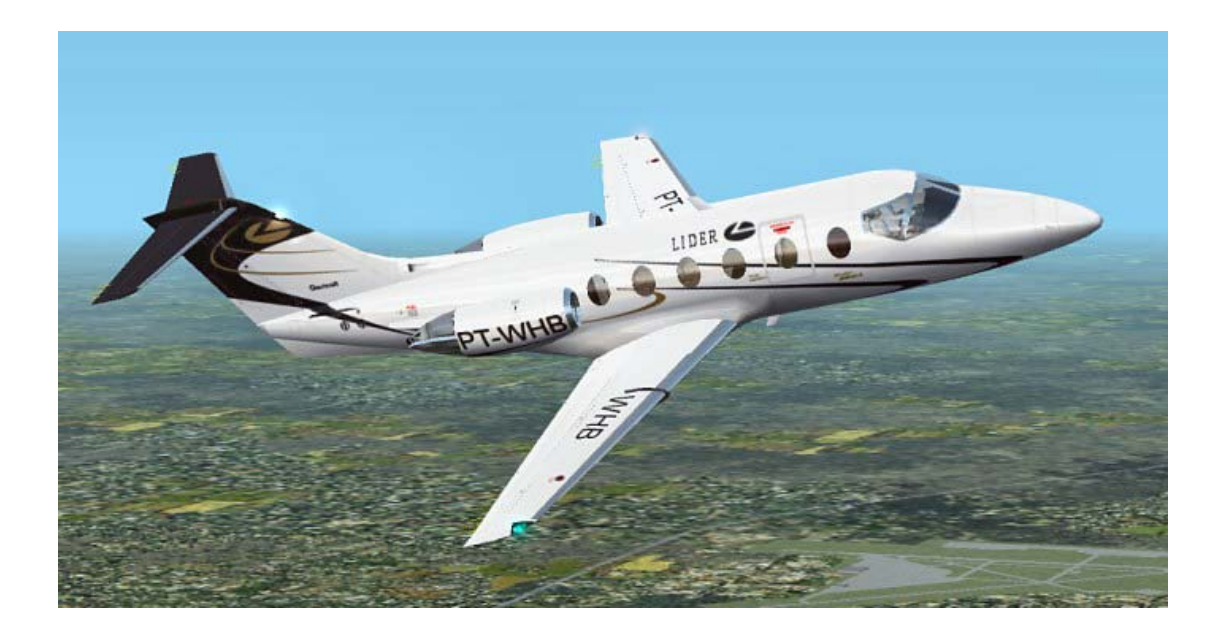

# A utiliser uniquement en simulation de vol!

### Table des Matières

|                                                                                         | 3                 |
|-----------------------------------------------------------------------------------------|-------------------|
| Poste de pilotage                                                                       | 3                 |
| DEMARRAGE RAPIDE                                                                        | 4                 |
| BEECHJET 400A : A LA LOUPE                                                              | 9                 |
| GPWS (Ground Proximity Warning System ou Système d'Averti<br>Proximité du Sol)          | issement de<br>10 |
| PFD (Primary Instrument Display ou Affichage Instruments (instrument digital de gauche) | Principaux)<br>11 |
| Panneau de contrôle                                                                     | 12                |
| MFD (Multi-Functions Display ou Affichage Multi Fonction)<br>digital de droite)         | (instrument<br>13 |
| Mode Carte                                                                              | 13                |
| MFD Page Index                                                                          | 14                |
| RMI - Mode RMI                                                                          | 16                |
| Unité de réglage de la radio (RTU)                                                      | 17                |
| Compteur de carburant                                                                   | 17                |
| Bouton d'essai des lumières et voyants                                                  | 18                |
| Lampes-témoins de l'écran anti-éblouissement                                            | 19                |
| Jauges de carburant                                                                     | 19                |
| Boutons du mécanisme de secours d'inversion de poussée                                  | 19                |
| Indicateur de l'angle d'attaque                                                         | 20                |
| Alimentation de réserve                                                                 | 20                |
| Test batterie AHRS                                                                      | 20                |
| LE PANNEAU SUPERIEUR                                                                    | 21                |
| Phares d'atterrissage                                                                   | 21                |
| Feux de secours                                                                         | 22                |
| Générateurs, Convertisseurs et Allumage                                                 | 22                |
| Pompes de suralimentation                                                               | 22                |
| Transfert de carburant                                                                  | 22                |
| Alimentation transversale de carburant                                                  | 23                |
| LE PANNEAU ECU (Console de la commande des gaz)                                         | 24                |
| Conclusion !                                                                            | 26                |
| Annexes : Check-lists                                                                   | 27                |

### **INTRODUCTION**

#### Poste de pilotage

Bienvenue dans le Poste de pilotage du BJ400A. Félicitations!

Modélisé d'après le BJ400A actuel avec un tableau de bord et des instruments conçus par un pilote de 400A réel, vous êtes assis devant la copie conforme du tableau de bord réel. Afin de ne pas dépasser les limitations de Flight Simulateur et de maintenir un taux d'affichage (frame rates) acceptable sur la majorité des systèmes, quelques zones ont été réduites ou omises – notamment la machine à café!

Nous avons également réduit la taille des fichiers en n'incluant pas un FMC fonctionnel sur ce modèle puisqu'il existe déjà d'autres FMC tierce partie. Cependant, nous n'avons pas exclu la possibilité d'ajouter celui-ci à une date ultérieure. Autrement, tout est là. Vous l'avez demandé, vous l'avez obtenu!

Certains systèmes peuvent présenter un taux d'affichage plus lent. La solution consiste à revoir à la baisse vos paramètres car cet avion est extrêmement complexe. Il a été conçu en prévision de l'avenir. Cependant, selon nos essais, les taux d'affichage étaient plus qu'acceptables et comparables à ceux obtenus avec d'autres avions payant actuellement disponibles.

Regardez autour de vous et familiarisez-vous avec la disposition de base et les commandes.

### DEMARRAGE RAPIDE

Ainsi, vous voudriez simplement vous mettre aux commandes et partir? Peut-être avez-vous besoin d'un peu plus de temps pour vous familiariser avec votre nouvel appareil? Alors, un peu de patience et continuons la lecture!

Pour passer la section Démarrage Rapide et arriver à la substantifique moelle de cet avion, allez directement à la section "**BeechJet 400A : A la loupe** " un peu plus loin dans ce manuel.

La section suivante est un guide très basique destiné à vous permettre de décoller et d'activer le vol automatisé.

L'image ci-dessous représente ce que vous verrez si vous commencez la simulation (avec le tableau de bord en 2D uniquement) et exécutez le démarrage automatique, c'est-à-dire en appuyant sur les touches **Ctrl+Maj+F4** et **Ctrl+E**. L'alimentation électrique est établie, le tableau de bord ainsi que les moteurs sont opérationnels.

La première chose que vous pouvez remarquer est la présence des simicônes dans l'angle inférieur gauche du tableau de bord principal. Celles-ci vous permettent d'accéder aux autres panneaux d'instruments tels que le panneau supérieur, la console des gaz (ECU), etc. Les quatre simicônes placées au-dessus des autres permettent de réduire au silence le système GPWS("Ground Proximity Warning System", un système informatisé d'avertissement vocal, (une voix féminine calme dans celui-ci), intégré dans l'avion pour annoncer automatiquement au pilote les alertes relatives à l'altitude, la plan de descente, etc.)

Vous verrez également une simicône nommée VF. C'est votre Copilote virtuel. Il vous accompagnera tout au long de votre vol dans le siège de droite, exécutant sa mission aussi bien au sol qu'en plein vol en indiquant les environnements de cockpit spécifiques, vous faisant savoir que vous approchez de l'altitude prévue ou peut-être même vous contrariant lorsque vous faite mal quelque chose. Cette fonction est activée par défaut et vous devriez l'entendre dans votre haut-parleur droit.

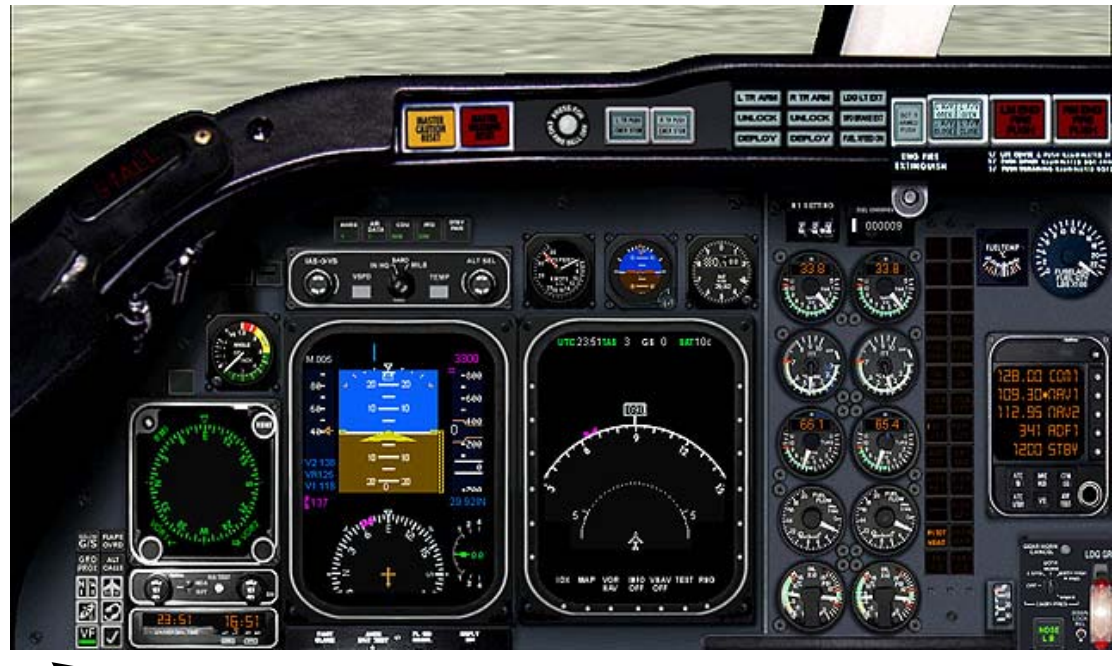

Les simicônes : l'icône VF active ou désactive le Copilote virtuel

Nous y voilà, après le démarrage des moteurs, suivez les instructions ci-dessous dans l'ordre!

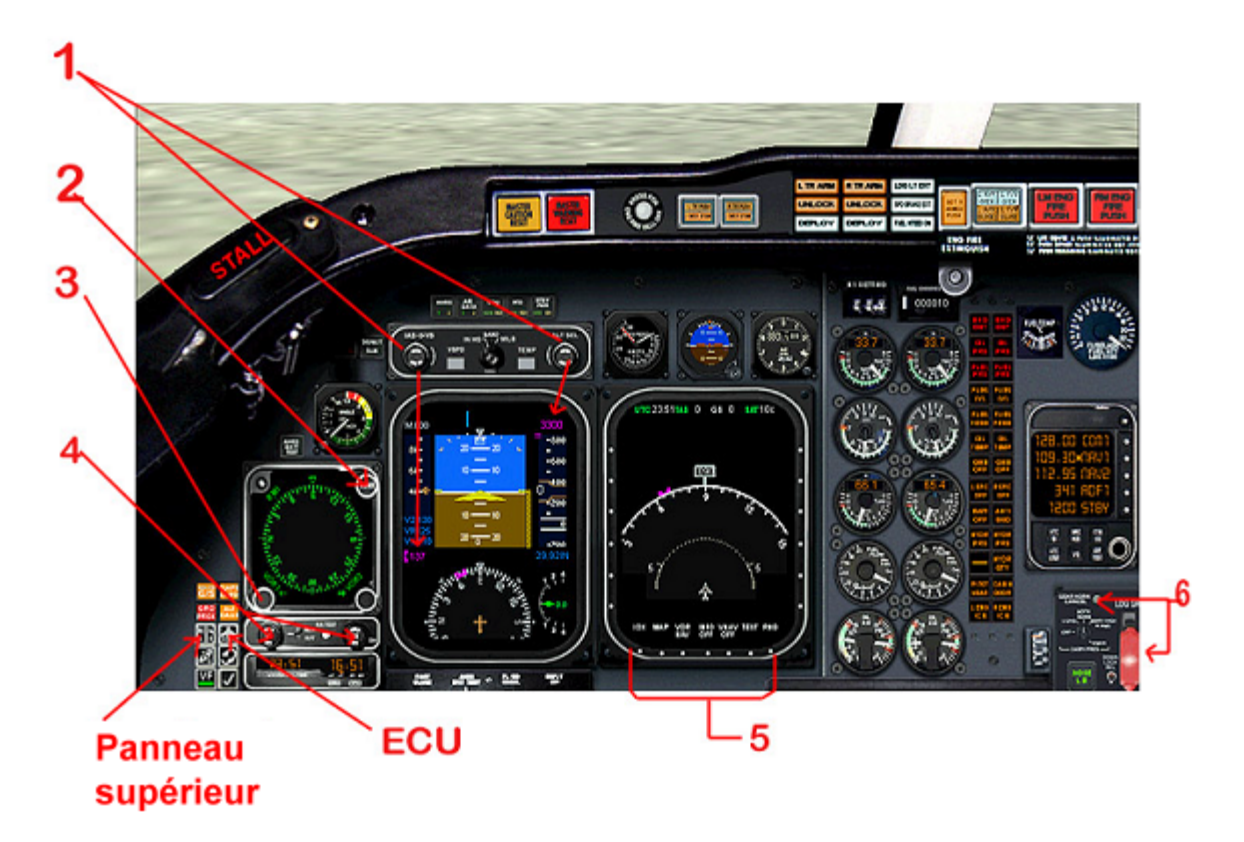

- 1. Réglez l'IAS (vitesse air indiquée) et l'Altitude. Vous verrez les réglages actuels s'afficher en Magenta sur l'écran du PFD
- 2. Cliquez sur le centre du bouton RMI (Indicateur Radio magnétique) pour faire défiler les fonctions .
- 3. Réglez le Cap désiré ici. Une fois dans le mode approprié, vous devez voir ce bouton nommé 'HDG'.
- 4. Cliquez (ne pas tourner) au CENTRE de ces deux boutons pour activer votre radioaltimètre. Laissez la valeur par défaut. Les réglages apparaissent en bleu dans la partie supérieure de l'écran du PFD. (MDA et DH).
- 5. Cliquez sur ces petits boutons blancs pour activer les fonctions Nav et l'affichage des cartes avec les échelles, etc. Votre checklist se trouve sur la page 'index'.

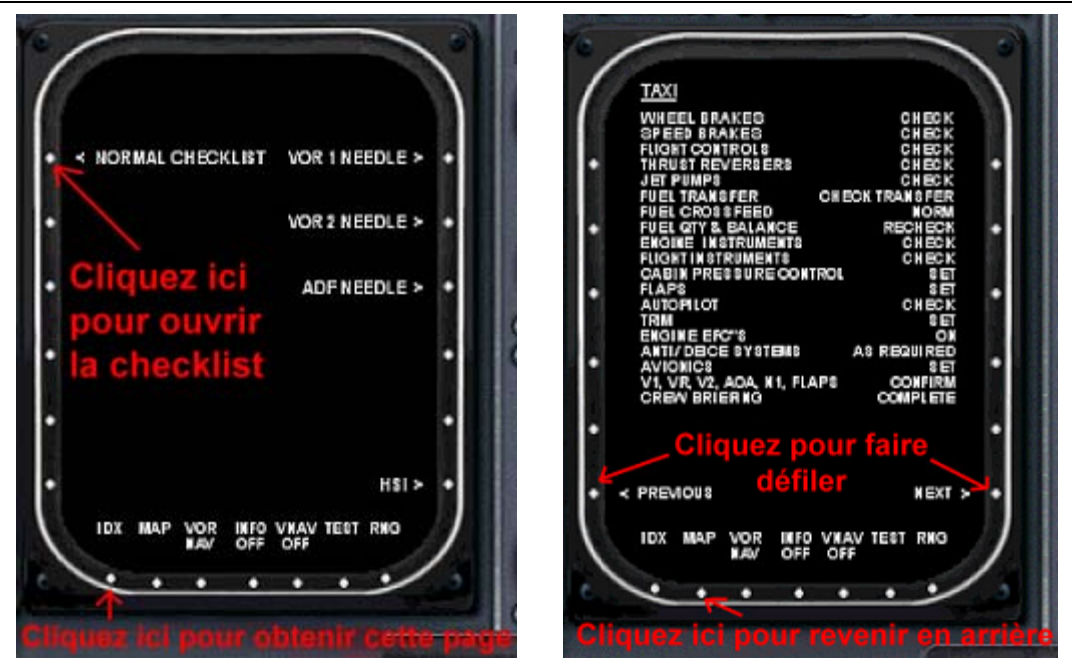

- 6. Levier des trains d'atterrissage et arrêt avertisseur.
- 7. Cliquez sur la simicône de la console des gaz (ECU).

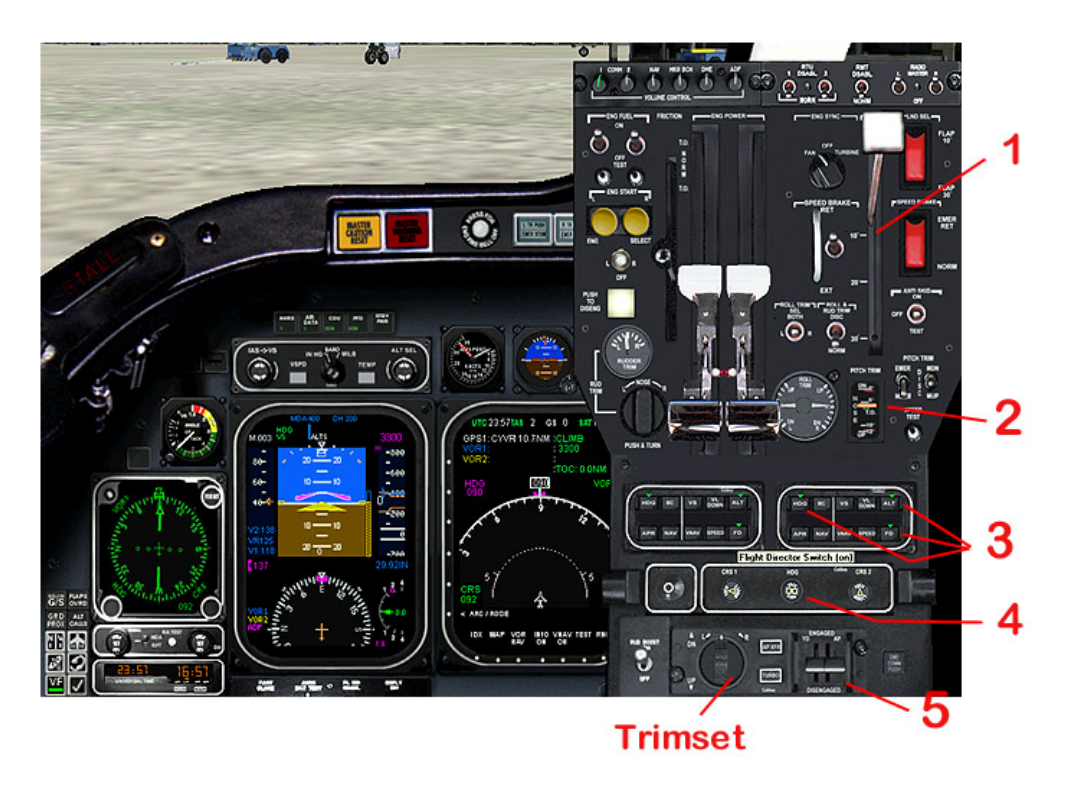

- 1. Baissez les volets d'un cran, 10 degrés
- Réglez le compensateur de profondeur en bas du vert, utilisez les touches numériques 7 ou 1 (pas de verrouillage numérique) ou utilisez le bouton Trimset.

- 3. Cliquez sur Cap (Heading) et Altitude pour le vol automatisé.
- 4. Vous pouvez également ajuster le cap et l'axe radio (CRS ou course).
- 5. Bouton des commandes du pilote automatique et de l'amortisseur de lacets (Yaw damper).
- 6. Cliquez avec le bouton droit n'importe où sur la console des gaz pour la fermer.
- 7. Cliquez sur la simicône du Panneau Supérieur.

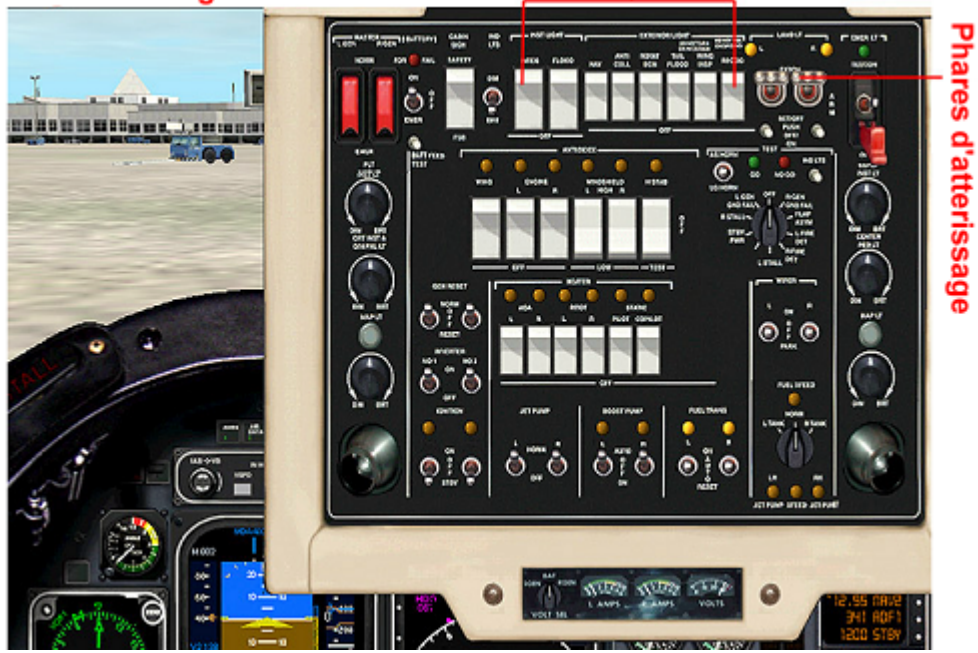

#### Autres éclairages selon besoin-

- 1. Les phares d'atterrissage se déploient et s'allument. Vous pouvez également éteindre les phares mais les laisser déployés en cliquant sur les petits boutons blancs placés en dessous des commutateurs principaux des phares d'atterrissage.
- 2. Cliquez pour allumer ou éteindre les autres éclairages selon les besoins.
- 3. Cliquez avec le bouton droit n'importe où sur le panneau supérieur pour le fermer.

Demandez l'autorisation de roulage, puis l'autorisation de décollage. Alignez-vous sur la piste de décollage. Mettez maintenant les pleins gaz, relâchez les freins, et écoutez les instructions du copilote durant le décollage.

Rentrez les trains d'atterrissage et les volets, puis réglez l'IAS (vitesse air indiquée) sur la console du pilote automatique.

#### Pendant le vol : (ou à tout moment)

• <u>Lunettes de soleil des Pilotes</u> : pour mettre ou enlever les lunettes de soleil aux pilotes, tapez **Ctrl+Maj+C** ou **Ctrl+Maj+V** une seule fois.

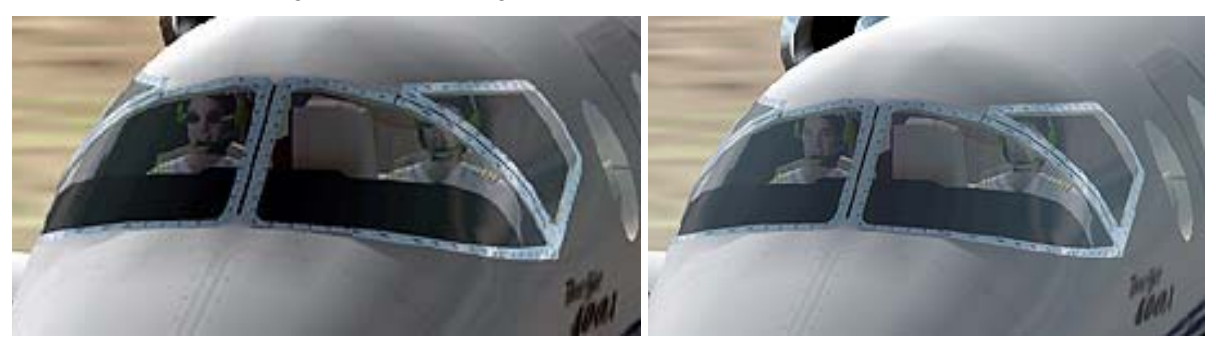

• <u>Pare-soleil des hublots</u> : pour monter ou descendre les pare-soleil des hublots, appuyez en continue sur **Ctrl+Maj+C** ou **Ctrl+Maj+V**.

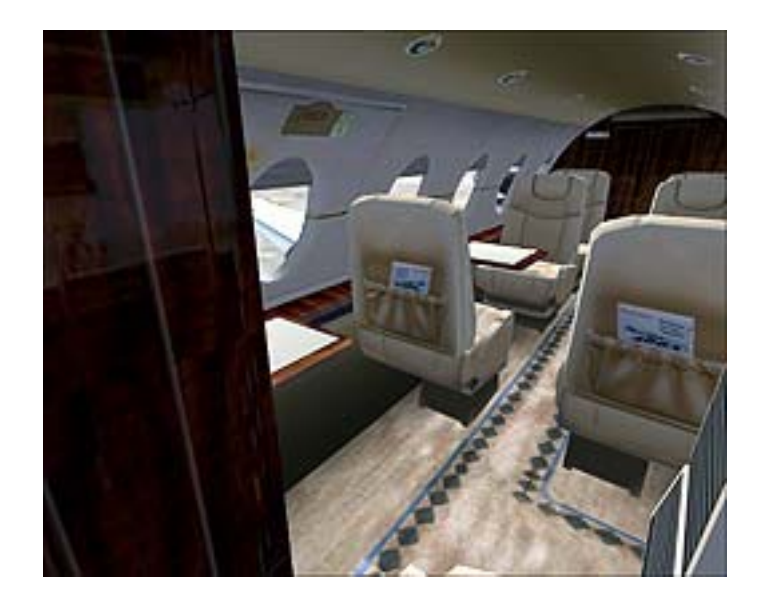

• Consultez votre GPS ou bien les cartes.

Bien, vous en savez assez pour vous permettre de voler. Pour devenir plus familier avec l'avion, continuez à lire la section suivante du manuel avancé **Beechjet 400A : A la loupe**. Vous en apprendrez plus sur les possibilités des divers panneaux et des instruments afin que vous puissiez vraiment obtenir le meilleur de votre Beechjet. Bon vol!

N'oubliez pas de visiter régulièrement notre site Web pour vérifier l'existence de mises à jour et obtenir des informations à l'adresse <u>EagleSoft Home</u>.

### **BEECHJET 400A : A LA LOUPE**

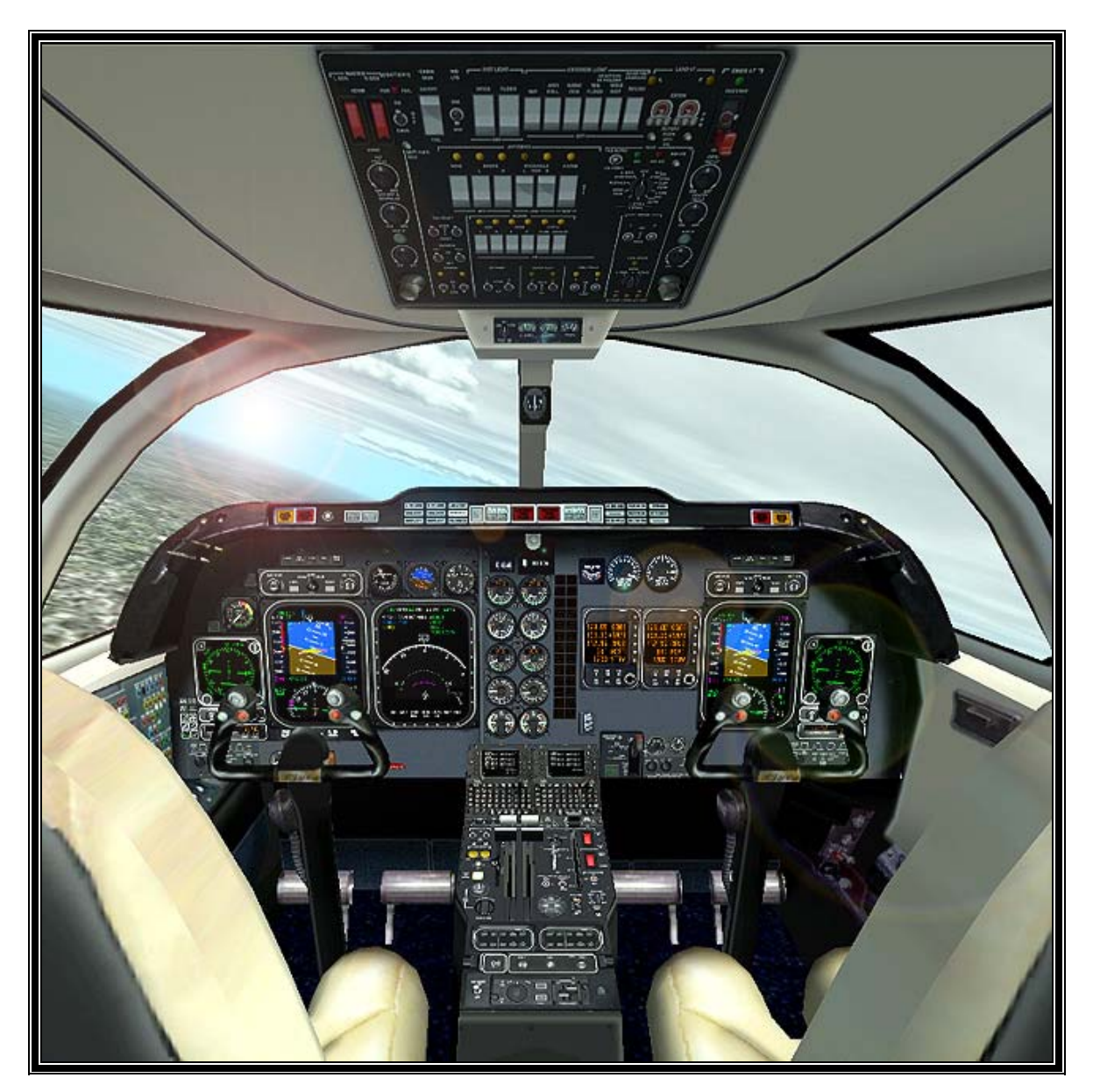

Dans cette section, nous décortiquerons pour vous ces merveilleux instruments et vous expliquerons le mode opératoire et la fonction de chacun d'eux. Le PFD et le MFD contiennent une énorme quantité d'informations localisées, directement accessible au bout des doigts. Pour fermer le panneau supérieur ou le panneau de la console des gaz (ECU), cliquez simplement n'importe où sur le panneau avec le bouton droit.

# GPWS (Ground Proximity Warning System ou Système d'Avertissement de Proximité du Sol)

Ce système consiste en une voix (féminine) de synthèse programmée et liée avec les systèmes de l'appareil et les instruments.

Vous serez en mesure d'entendre ces avertissements si votre Radio-altimètre est "activé".

Cette 'voix' vous avertit de certains dangers et conditions basées sur des variables telles que la vitesse de l'avion, la configuration des trains d'atterrissage et des volets, l'attitude et la configuration de l'avion.

Utilisez les simicônes dans l'angle inférieur gauche du tableau de bord pour tester ou arrêter les avertissements.

Cette voix annoncera :

- 1. **SINK RATE** (taux de descente) : au-dessous de 2.450 pieds avec un taux de descente supérieur à 2.500 pieds/minute
- 2. **PULL UP** (Remonter) : au-dessous de 2.450 pieds avec un taux de descente supérieur à 3.500 pieds/minute
- 3. **TOO LOW TERRAIN** : au-dessous de 900 pieds et au-dessus de 250 nœuds avec les trains d'atterrissage et les volets n'étant pas dans une configuration d'atterrissage.
- 4. **TOO LOW GEAR** : au-dessous de 400 pieds avec les trains non sortis.
- 5. **TOO LOW FLAPS** : au-dessous de 200 pieds et les volets non en configuration d'atterrissage. Ceci peut être inhibé avec le bouton de forçage des volets sur le GPWS. Cet avertissement est aussi affecté par le sélecteur de volet rouge sur la console (décrit plus loin).
- 6. **GLIDE SLOPE** (Plan de descente) : plus de 1.3 points au-dessous du plan de descente audessous de 1000 pieds. Peut être réduit au silence au-dessous de 1000 pieds à l'aide du bouton Annulation Plan de descente sur le GPWS.
- 7. **DON'T SINK** (Ne pas piquer) : Au décollage lorsque l'avion perd plus de 10 % de son altitude maximale. Ce mode démarre à 50 pieds et se termine à 700 pieds.
- 8. **BANK ANGLE** (Angle d'inclinaison) : lorsque l'angle d'inclinaison de l'appareil dépasse 40 degrés. Remis à zéro lorsque cet angle devient inférieur à 35 degrés.

Ce système fournit également des avertissements d'altitude lors de l'atterrissage à certains paliers (en pieds) :

#### 1000, 500, 300, 100, 50, 30 et 10

PFD (Primary Instrument Display ou Affichage Instruments Principaux) (instrument digital de gauche)

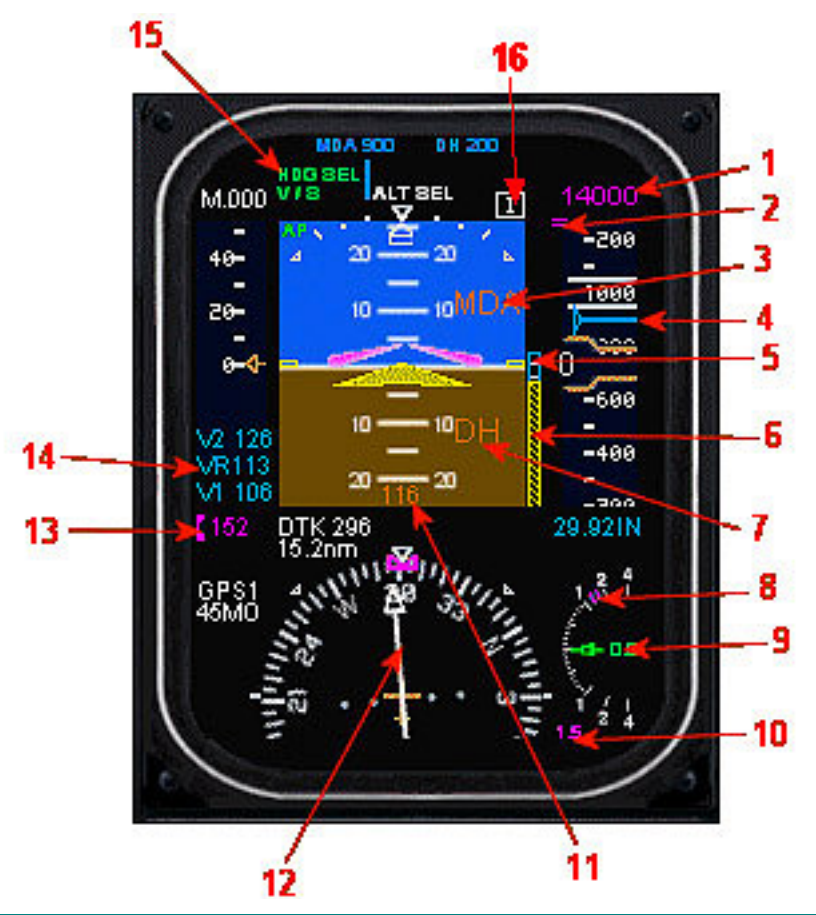

- 1. Lecture du sélecteur d'altitude.
- 2. Affiche la direction du sélecteur d'altitude en référence à votre altitude lorsque le taquet est hors de vue.
- **3.** Affiche la mention MDA lorsque l'avion descend au-dessous de la MDA (Altitude minimale de descente), si le sélecteur MDA est activé.
- 4. Affiche la MDA sur l'échelle de l'altitude lorsque le sélecteur MDA est activé
- 5. Affiche la DH (Hauteur de décision) sur le radio-altimètre (RA) lorsque le sélecteur DH est activé.
- 6. Bande du Radio-altimètre affichée lorsque l'altitude est au-dessous de 1000 pieds.
- 7. Clignote lorsque l'avion descend au-dessous de la DH lorsque le sélecteur DH est activé.
- 8. et 10 : Vitesse verticale réglée sur le pilote Automatique.
- 9. Vitesse verticale de l'avion.
- **11.** Radio-altimètre. Normalement affiché en blanc lorsque l'avion est sous 2500 pieds. Il vire à l'orange lorsque l'avion se trouve sous la DH (si le sélecteur DH est activé).
- **12.** CDI. La couleur blanche indique une navigation FMS tandis que la couleur verte indique une navigation VOR.
- **13.** Sélecteur de vitesse
- 14. Vitesses basées sur le poids et le réglage des volets au décollage. Affichera également V1, VR et V2 sur la bande de vitesse air. A l'atterrissage la vitesse Ref sera affichée sur la bande

de vitesse. VR indique que vous pouvez maintenant 'tirer' sur le manche, et non que l'avion le fera nécessairement de lui-même précisément à cette vitesse. Les variables, telles que les conditions atmosphériques, peuvent également affecter la capacité de l'avion à 'quitter' la piste sans intervention du pilote.

- **15.** Indicateurs du statut du pilote automatique. Vert s'il est actif et Blanc s'il est armé.
- 16. Indicateur des balises.

#### Panneau de contrôle

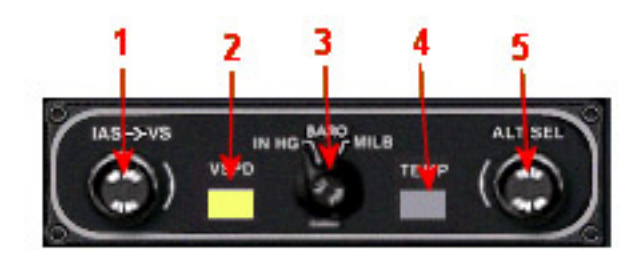

- 1. Règle le sélecteur de vitesse quand le bouton VSPD (2) est sur OFF et la vitesse verticale du pilote automatique lorsqu'il est sur ON.
- **2.** Règle le mode de fonctionnement du bouton n°1. Le voyant allumé indique qu'il est sur le mode Vitesse Verticale.
- 3. Ce bouton modifie les réglages de l'altimètre. Cliquez sur MILB ou IN HG pour basculer entre Hecto Pascal (anciennement Millibars) et Inches.
- 4. Bascule l'affichage de la température sur le MFD entre degrés Celsius et degré Fahrenheit.
- 5. Change l'altitude présélectionnée qui est affichée sur la bande d'altitude sur le MFD.

# MFD (Multi-Functions Display ou Affichage Multi Fonction) (instrument digital de droite)

#### Mode Carte

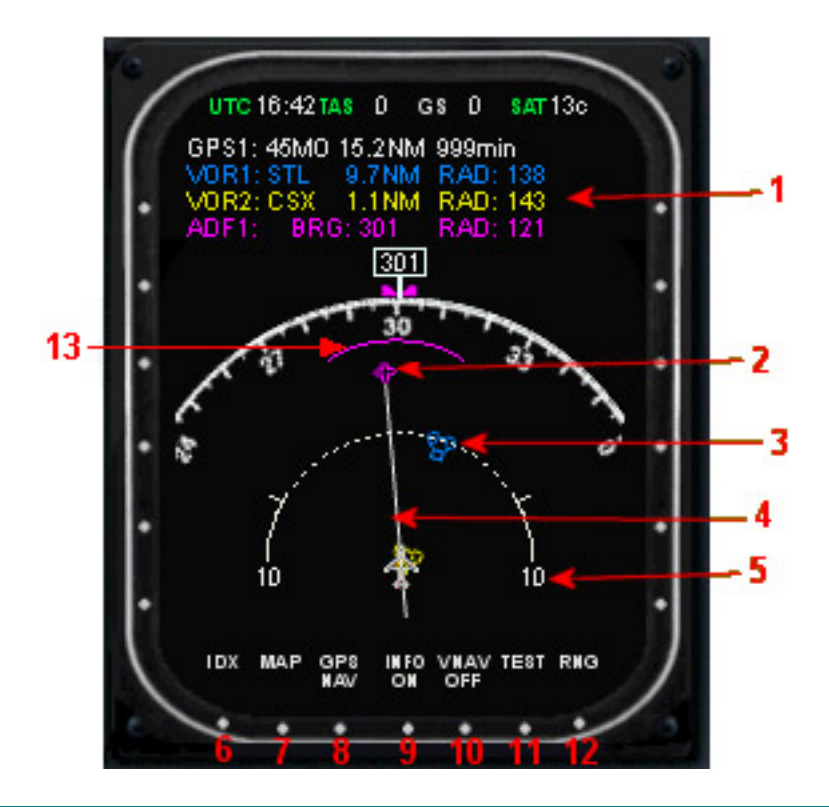

- 1. Information de Navigation.
- 2. Point de cheminement actif du GPS.
- 3. Points de cheminement VOR. En bleu pour le VOR1 et en jaune pour le VOR2.
- 4. Route GPS.
- 5. Cercle de distance, réglé à l'aide du bouton RNG (n°12).
- 6. Bouton de sélection de la page Index.
- 7. Cliquez sur ce bouton à partir de n'importe quelle page pour revenir au mode Carte.
- 8. Basculer entre la navigation GPS ou VOR.
- 9. Activer/désactiver l'affichage des informations de Navigation.
- 10. Activer/désactiver l'affichage des informations VNAV.
- 11. Tester les systèmes MFD et PFD.
- 12. Changer l'échelle de la carte. Les valeurs possibles sont 10, 20, 40, 80, 160 et 320 miles.
- 13. Ligne indiquant le point sur la carte où vous atteindrez l'altitude présélectionnée, selon les performances actuelles.

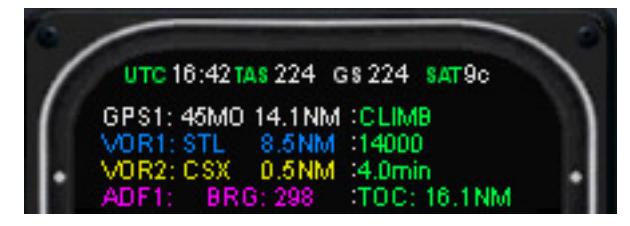

Le MFD avec les informations VNAV.

#### MFD Page Index

Cliquez sur le bouton en haut à gauche pour avoir accès à la page Checklist. Les boutons de sélection des aiguilles agissent sur les aiguilles respectives sur le PFD et le MFD. Le bouton HSI active le mode HSI.

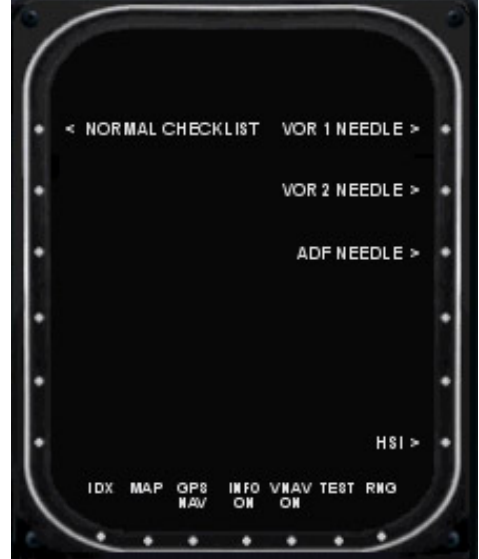

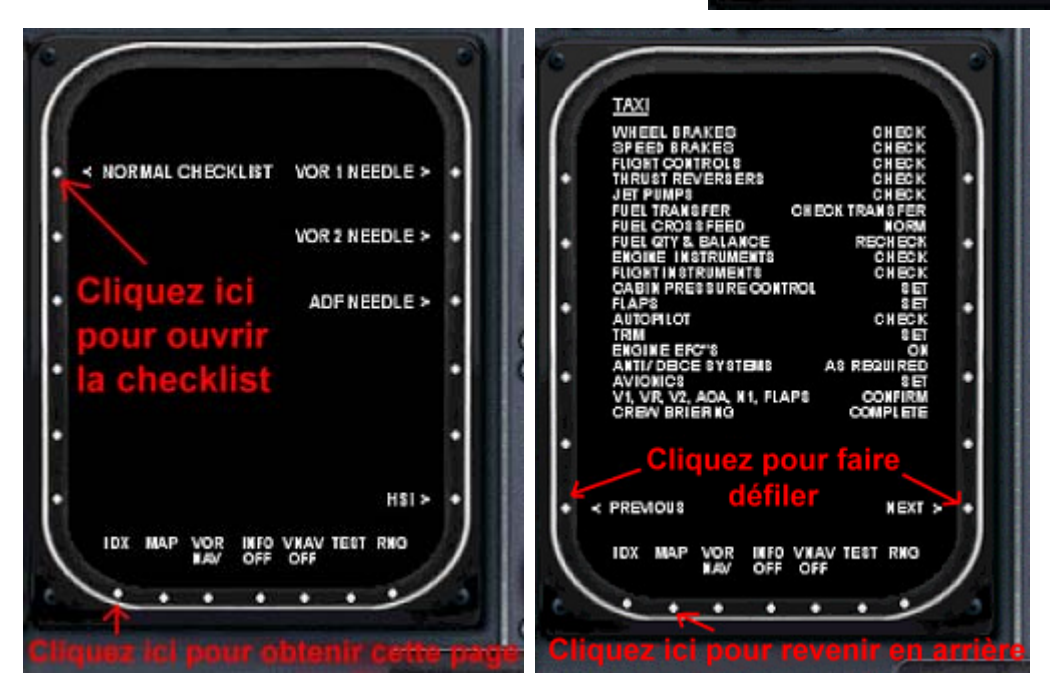

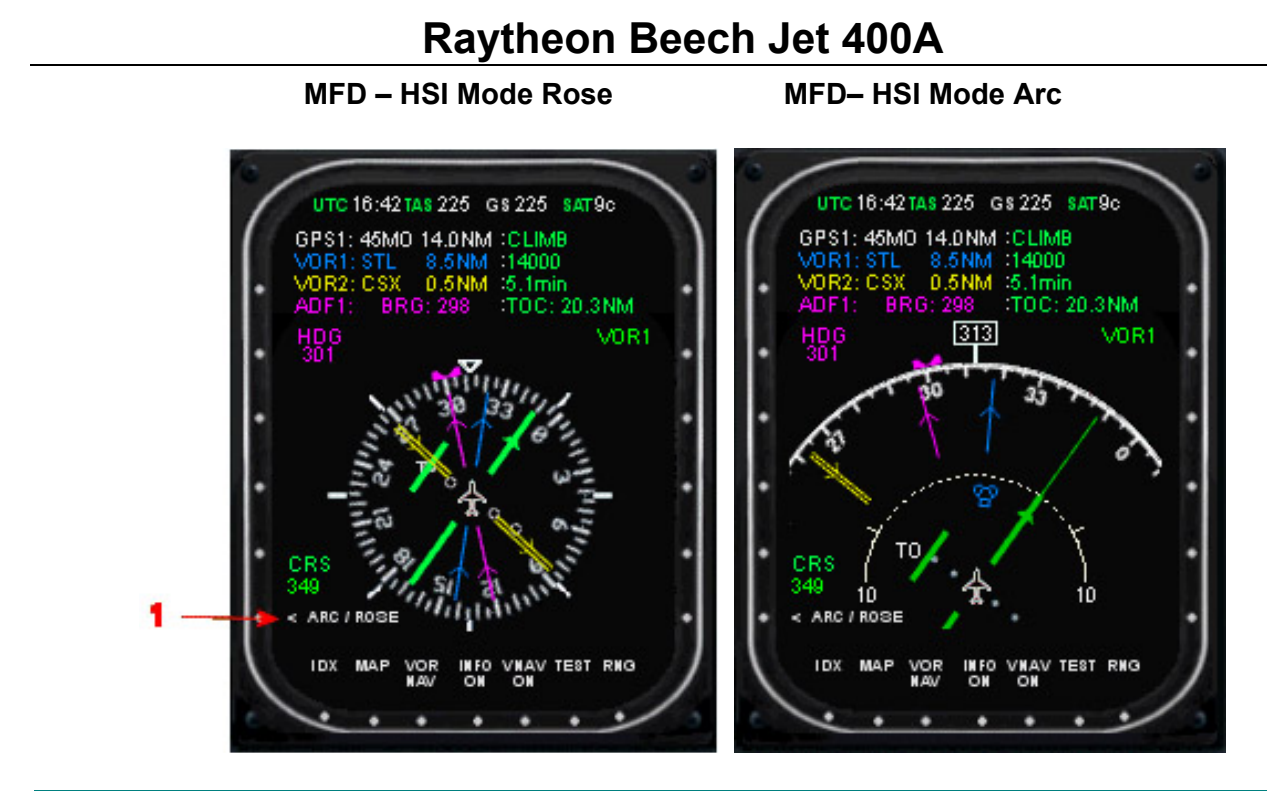

#### Le bouton ARC/ROSE permet de basculer l'affichage du HSI entre le mode ARC et le mode ROSE

#### Indicateur de vent

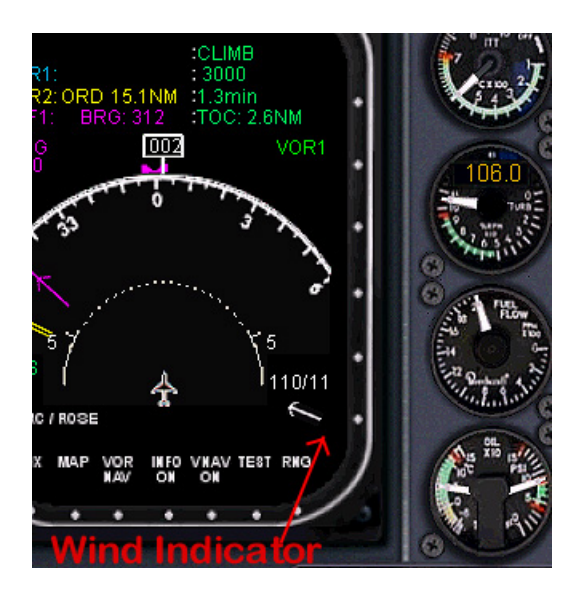

Cet indicateur est actif lorsque les conditions météorologiques sont définies dans la simulation.

#### RMI - Mode RMI

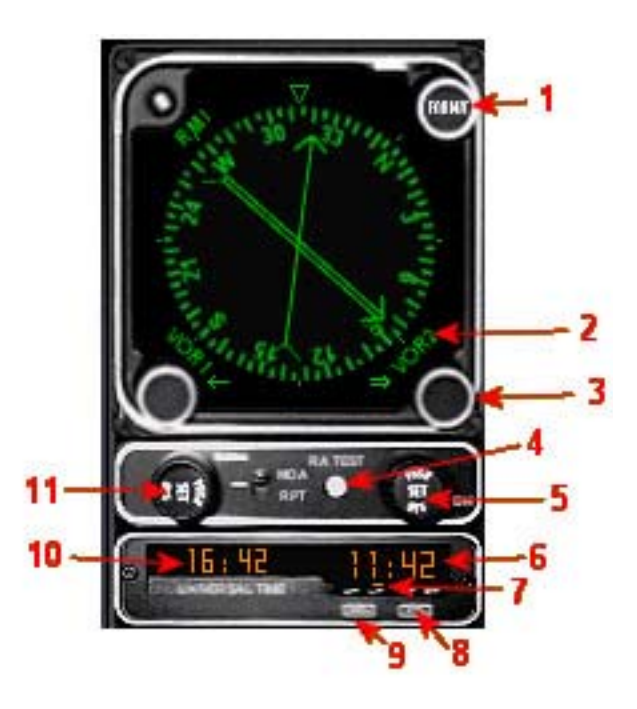

- 1. Cliquez sur ce bouton pour changer le format du RMI (RMI, HSI, DME)
- 2. Affiche le mode sélectionné à l'aide du bouton ci-dessous (3)
- **3.** Change le mode affiché au-dessus (2). Réglez l'axe radio et le cap avec ces deux boutons lorsque le mode HSI est activé! Voir les images ci-dessous.
- 4. Teste le radio-altimètre (RA) sur le PFD. Le RA sur le PFD doit afficher 50 pieds pendant le test.
- 5. Cliquez au centre de ce bouton pour activer/désactiver la DH (altitude de décision) sur le PFD (affichée en bleu dans le haut de l'écran du PFD). Vous pouvez ainsi ajuster en tournant le bouton, un clic sur le côté droit augmentera la valeur de la DH tandis que le côté gauche la diminuera.
- 6. Chronomètre. Fonctionne selon 3 modes : Heure Locale, Temps de vol et Heure d'Arrêt.
- 7. Affiche le mode de fonctionnement du chronomètre (6)
- 8. Réinitialise le temps de vol à zéro ainsi que l'heure d'arrêt. Lance également le décompte de l'heure d'arrêt lorsque le chronomètre indique le zéro.
- **9.** Change le mode de fonctionnement du chronomètre. (6)
- 10. Temps Universel.
- Cliquez <u>au centre</u> de ce bouton pour activer/désactiver le MDA, (laquelle est affichée en bleu en haut de l'écran du PFD). Pour l'ajuster, procédez comme pour la DH (5).

RMI - Mode HSI

RMI - Mode DME

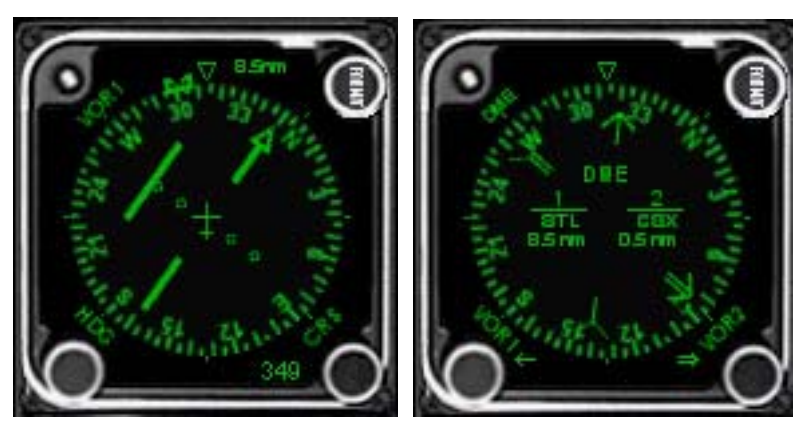

Réglez l'axe radio (CRS) et le cap (HDG) à l'aide des deux boutons inférieurs lorsque vous êtes en mode HSI.

#### Unité de réglage de la radio (RTU)

- Boutons de sélection. La lumière verte indique la fréquence active pouvant être modifiée avec le bouton (2)
- 2. Les points verts indiquent les zones de clic sur le bouton. Les zones extérieures du haut changent la partie entière de la fréquence, le 1<sup>er</sup> chiffre de la fréquence ADF ainsi que le 1<sup>er</sup> chiffre sur le transpondeur. Les zones intérieures du haut changent la partie décimale de la fréquence, le 2<sup>nd</sup> chiffre de la fréquence ADF et le 2<sup>nd</sup> chiffre du transpondeur. Les zones extérieures du bas changent le dernier chiffre de la fréquence ADF et le 3<sup>ème</sup> chiffre du transpondeur. Les zones intérieures inférieures changent le dernier chiffre du transpondeur. La plupart du temps, vous n'utiliserez que les zones supérieures.

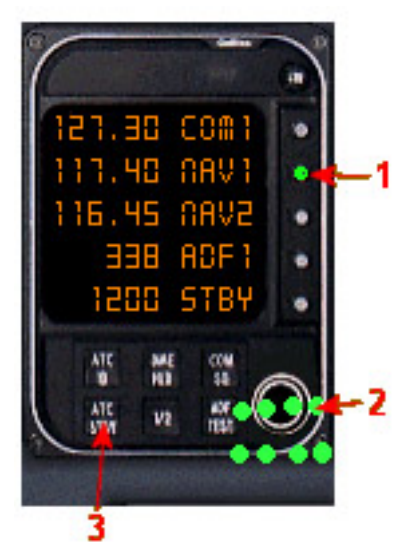

3. Bascule le mode du transpondeur entre STBY et ACT1.

#### Compteur de carburant

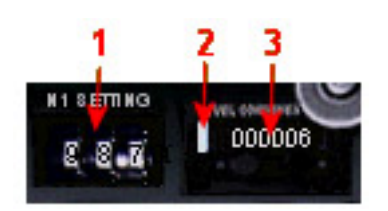

- 1. Réglage N1( % de régime N1 par rapport au régime maxi). Les nombres peuvent être modifiés en cliquant au-dessus ou au-dessous de chaque chiffre individuellement.
- 2. Remise à zéro du compteur de carburant.
- 3. Compteur de carburant.

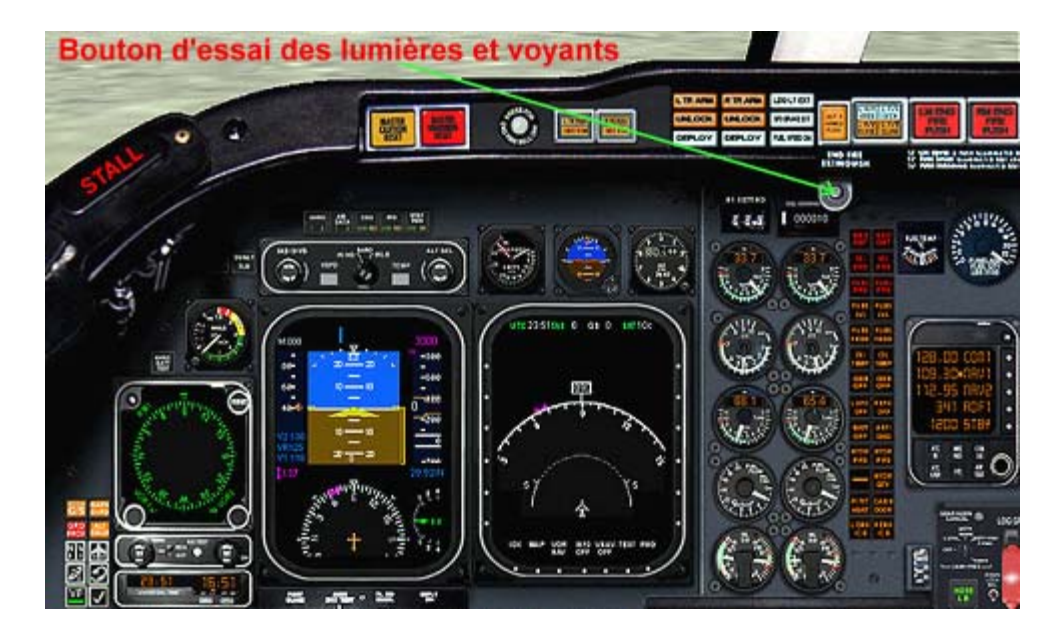

#### Bouton d'essai des lumières et voyants

Cliquez sur ce bouton pour allumer momentanément toutes les lumières et voyants du tableau de bord pour un contrôle opérationnel.

#### Lampes-témoins de l'écran anti-éblouissement

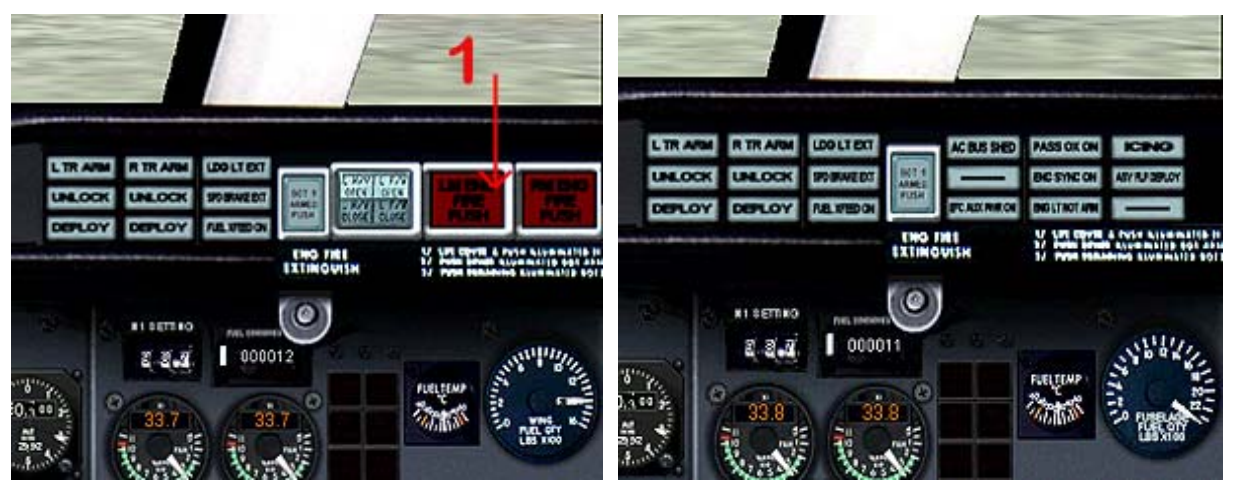

1. Cliquez ici pour afficher les autres lampes-témoins qui sont hors de vue sur le côté droit du tableau de bord. Cliquez de nouveau pour rétablir.

#### <u>Jauges de carburant</u>

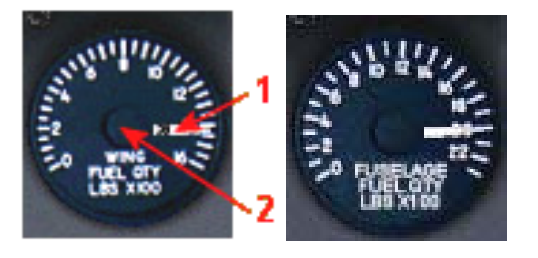

- 1. La jauge des réservoirs d'ailes contient 2 aiguilles, une pour chaque réservoir.
- 2. Cliquez au centre de la jauge des réservoirs d'ailes pour afficher la jauge du réservoir central, et inversement.

#### Boutons du mécanisme de secours d'inversion de poussée

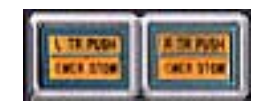

La sélection de ces commutateurs, lorsque les moteurs sont en inversion de poussée, repliera les écopes et annulera donc l'inversion de poussée. Chacun de ces commutateurs peut être activé séparément.

#### Indicateur de l'angle d'attaque

- 1. Index de référence
- Réglage de l'AOA (Angle of Attack). 1.2 pour le décollage et 1.3 pour l'atterrissage<sup>1</sup>.
- 3. Changer la valeur de l'AOA (2)
- 4. Angle de décrochage

#### Alimentation de réserve

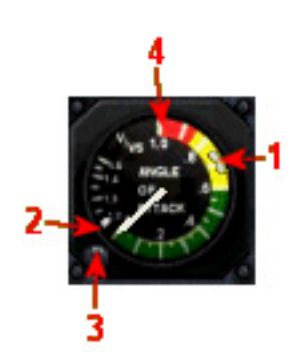

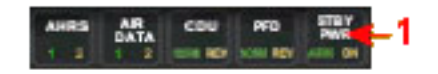

 Bouton de l'alimentation de réserve<sup>2</sup>. Lorsqu'il est activé ce bouton a deux états : ON et ARM. L'indicateur affichera ON lorsque le bouton est activé et qu'aucune autre alimentation n'est branchée sur l'avion. Activez le pour obtenir une alimentation pour les instruments de secours.

#### Test batterie AHRS

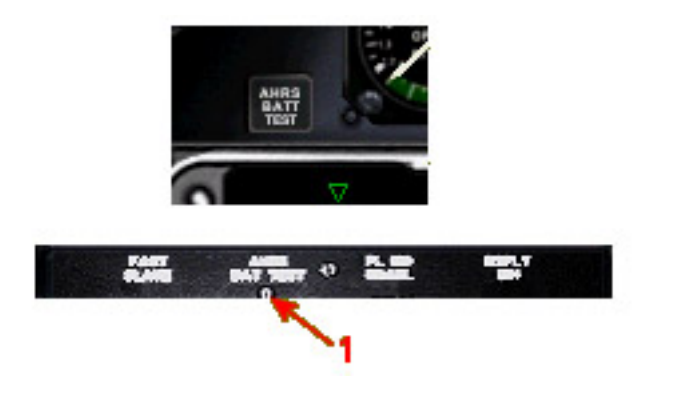

1. Bouton Test.

<sup>&</sup>lt;sup>1</sup> **NDT**: Le 1.2 correspond à 1,2 Vs (Vs= vitesse de décrochage) c'est la vitesse v2 vitesse de sécurité au décollage assurant la pente réglementaire pour le 2° segment du décollage. Le 1.3 correspond à la vitesse d'approche qui doit être 1,3 Vs (vitesse de décrochage en configuration d'atterrissage volets sortis).

<sup>&</sup>lt;sup>2</sup> **NDT :** il s'agit d'alimentation électrique. En cas de panne des alternateurs cette position assure l'alimentation des instruments de secours ( en particulier des trois qui sont au dessus du MFD) sur la ou les batteries en déconnectant tous les autres consommateurs électrique.

### LE PANNEAU SUPERIEUR

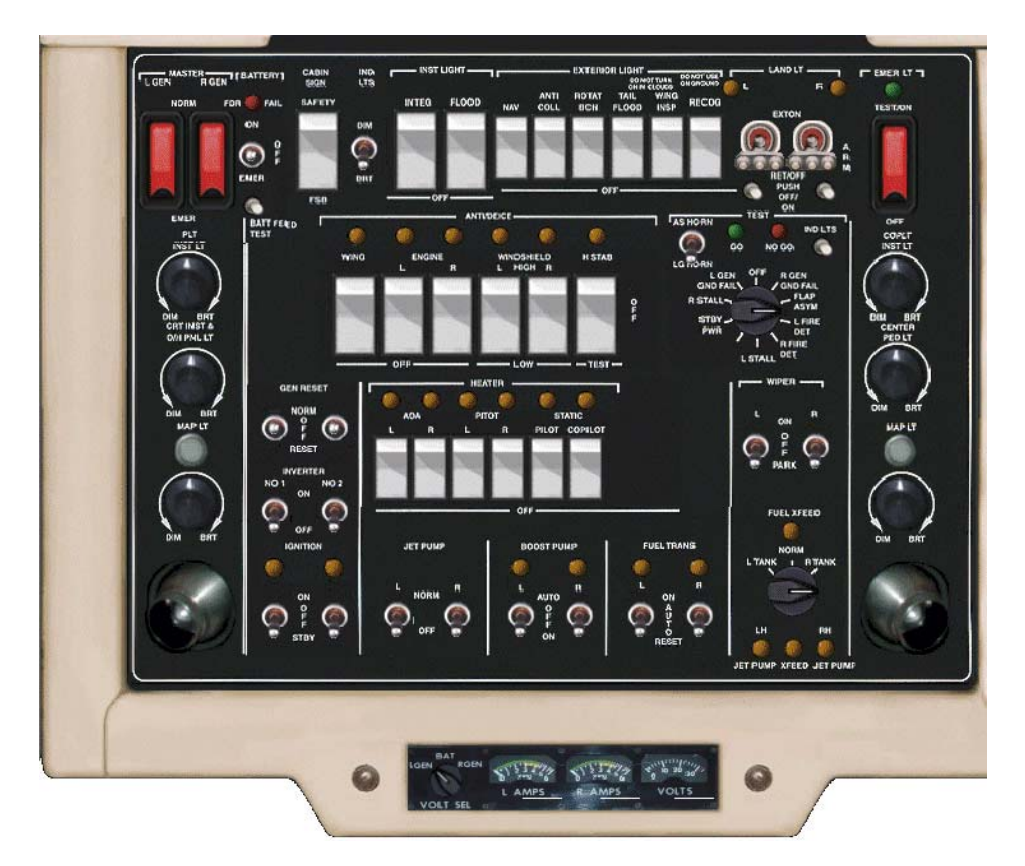

#### Phares d'atterrissage

- **1.** Indique si les phares d'atterrissage sont sur ON ou OFF.
- 2. Déploie ou rentre les phares d'atterrissage.
- 3. Allume ou éteint les phares lorsque ceux-ci sont déployés.

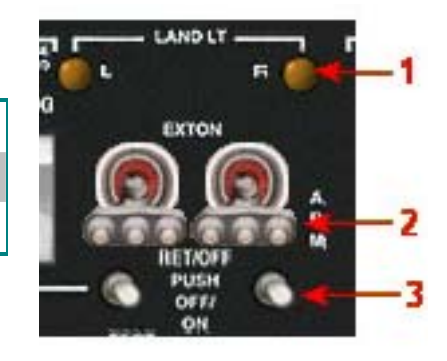

#### Feux de secours

- 1. La lumière verte indique que les feux de secours sont allumés.
- 2. Cliquez sur le centre du commutateur pour ouvrir ou fermer le cache de protection. Vous pouvez alors cliquer sur la partie supérieure ou inférieure pour basculer le commutateur.

#### Générateurs, Convertisseurs et Allumage

- 1. Commutateurs des générateurs.
- 2. Indique si les commutateurs d'allumage sont sur ON.
- 3. Commutateurs d'allumage. Il y a trois positions : OFF, ON et STBY. Sur STBY l'allumage fonctionnera au démarrage des moteurs. La flamme s'entretenant seule dans un réacteur, il est nécessaire d'avoir des allumeurs pour le démarrage et par sécurité dans certaines conditions (fortes pluies, givrage intense) ainsi gu'en cas d'extinction.

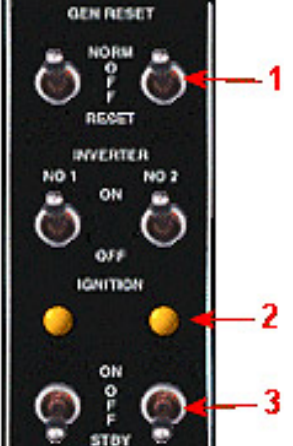

#### Pompes de suralimentation

Les témoins lumineux indiquent si les pompes sont en fonctionnement. Sur la position AUTO les pompes fonctionneront au démarrage des moteurs, en alimentation croisée et en cas de basse pression de carburant.

#### Transfert de carburant

En mode AUTO les pompes de transfert fonctionneront lorsqu'il y a du carburant dans le réservoir de fuselage. Quand le réservoir est vide, les pompes s'arrêteront.

- 22 -

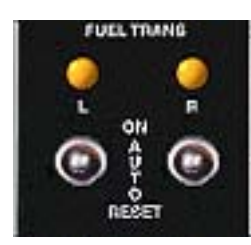

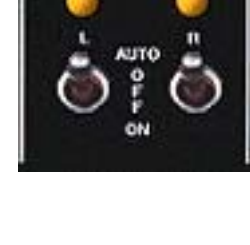

**BOOST PUMP** 

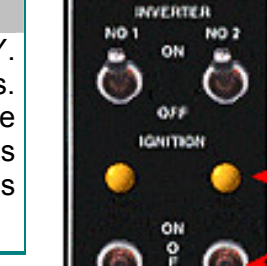

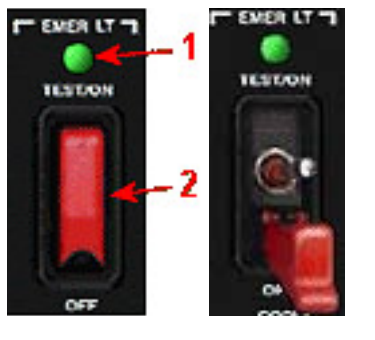

#### Alimentation transversale de carburant

- **1.** Indique si la vanne d'alimentation transversale est ouverte.
- 2. Sélecteur
- **3.** Indique si la vanne d'alimentation transversale est en transit.
- 4. Indique si la vanne de la pompe à venturi est en transit.

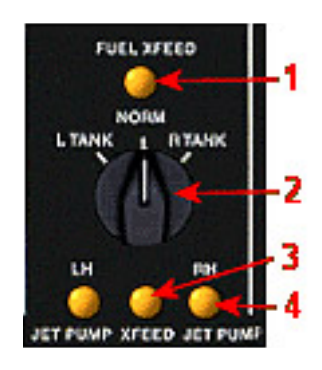

Ce n'est pas un système destiné à transférer le carburant d'un côté à l'autre. Lorsque vous sélectionnez un réservoir, les deux moteurs pompent dans ce réservoir.

### LE PANNEAU ECU (Console de la commande des gaz)

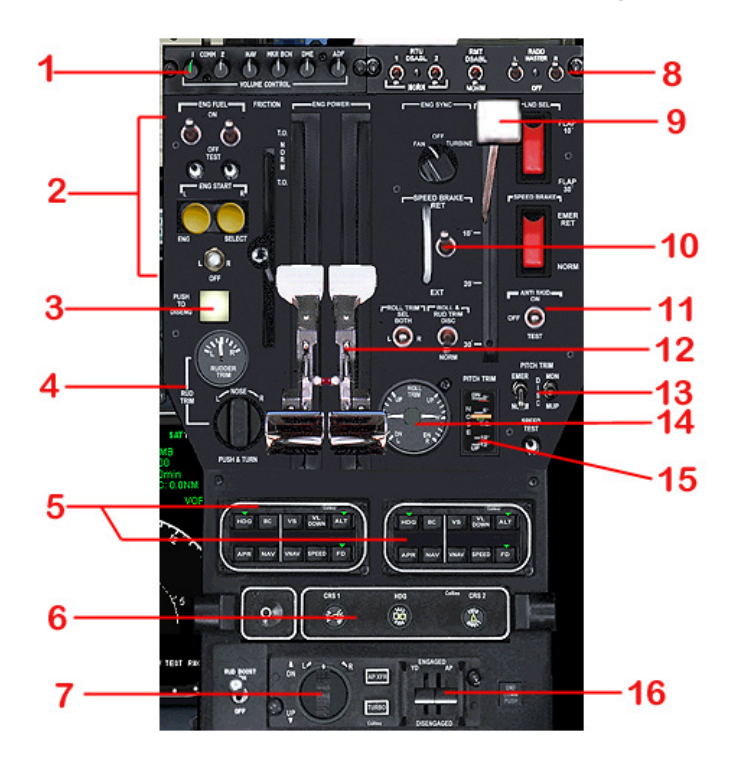

Ce panneau est le point central du contrôle et du fonctionnement des systèmes tels que le pilote automatique, la compensation de l'avion, les commandes des gaz, les freins, le démarrage des moteurs, les volets et le panneau audio.

- 1. Panneau Audio : permet les signaux en morse de l'unité RTU et Balises de Marqueur.
- Système de démarrage des moteurs : sélectionnez le moteur G/D avec le commutateur placé au-dessous des boutons de démarrage, mettez Carburant sur On pour le moteur G/D, cliquez sur le bouton Démarrage, répétez l'opération pour l'autre moteur.
- 3. Interrupteur d'arrêt d'Urgence : Cliquez sur ce bouton pour terminer la séquence de démarrage.
- 4. Bouton du compensateur de direction et cadran.
- 5. Pilote Automatique : tout est opérationnel à l'exception de VNAV et VL DWN. Il est lié au PFD au niveau de la VS. Vous pouvez donc utiliser l'un ou l'autre pour basculer sur VS.
- 6. Boutons de sélection HDG/CRS1/CRS2. CRS2 est factice. NOTE : vous pouvez aussi utiliser les deux boutons sur le RMI pour la même fonction.
- 7. Bouton du compensateur de Roulis/Tangage.
- 8. Interrupteur principal Radio/Avionique.
- 9. Levier des volets. L'indicateur visuel se trouve sur le tableau de bord principal
- 10. Interrupteur Extension/Repli des aérofreins.
- 11. Interrupteur de la fonction antidérapage.
- **12.** Manettes des gaz indépendantes ou couplées. Tirez entièrement en arrière avec la souris pour couper l'alimentation en carburant.
- 13. Interrupteurs du compensateur de Tangage.
- 14. Cadran compensateur de roulis.
- **15.** Indicateur du compensateur de profondeur.
- 16. Interrupteurs principaux Pilote Automatique /amortisseur de lacet (YD).

Ces deux interrupteurs à bascule protégés contrôlent le 'forçage'.

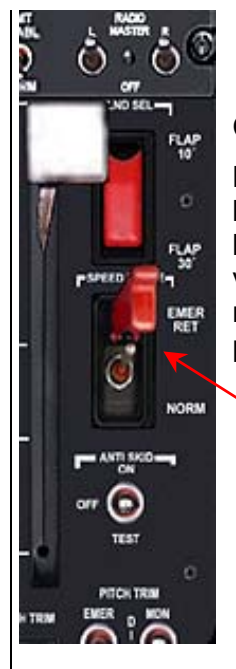

Cet interrupteur annule la configuration d'atterrissage des volets.

L'interrupteur contrôle la valeur de sortie des volets au-dessous de laquelle l'avertissement "to low flaps" est émis par GPWS à l'atterrissage. L'interrupteur indique la valeur d'extension des volets à utiliser pour l'atterrissage. Réglé sur la position 30, le message d'avertissement sera émis si les volets sont sur une position inférieure à 30.

Cet interrupteur contrôle le 'repli d'urgence des aérofreins'.

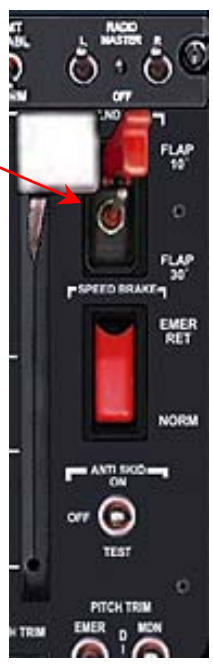

### Conclusion !

Encore toutes nos félicitations pour votre nouveau BJ400A! Nous sommes certain que vous aurez de nombreuses heures de plaisir en volant avec ce magnifique avion. Cela a été assurément un véritable challenge de le concevoir tout en gardant à l'esprit de nombreux facteurs tels que le réalisme, le taux d'affichage, les limitations de Flight Simulateur, et bien d'autres. Nous sommes sûr que vous trouverez cet avion très proche de l'avion réel. Il y avait une multitude de choses que nous souhaitions intégrées, mais nous avons dû résister à la tentation, sans quoi le taux d'affichage serait tombé très bas et la taille du fichier aurait été inacceptable.

Merci de nous rendre visite sur le site <u>EagleSoft Development Group</u> et de nous laisser quelques lignes pour nous faire part de vos commentaires. Visitez également notre Forum de Support si vous rencontrez des problèmes, ou avez des questions complémentaires.

De nouveau , merci et bons vols!!

Sincèrement,

Ron Hamilton, Bob Hayes, et toute l'équipe de EagleSoft Development!

### Note du traducteur

J'ai souhaité traduire le manuel dans son intégralité afin que toutes les personnes qui ne lisent pas couramment l'anglais puissent appréhender toutes les finesses mises en œuvre par les concepteurs et ainsi tirer le meilleur parti de ce superbe avion.

Je remercie au passage Gérard, Michel et Norbert (ils se reconnaîtront) qui m'ont tous les trois apportés leur aide et leurs conseils avisés.

Personne n'étant infaillible, et la traduction d'un tel manuel n'étant pas chose aisée, je compte sur votre coopération pour me signaler les éventuelles erreurs qui pourraient subsister dans ce manuel.

Vous pouvez donc me faire parvenir vos commentaires par mail à l'adresse suivante papalima77@free.fr

## Annexes : Check-lists

| Pré-Vol                                                                                                    |                                                                                                    |
|----------------------------------------------------------------------------------------------------|----------------------------------------------------------------------------------------------------|
| Freins de stationnement                                                                                                    | Régler                                                                                                    |
| Commutateur batterie                                                                                                    | OFF                                                                                                    |
| Commutateurs principaux radio                                                                                                    | OFF                                                                                                    |
| Commutateur sélection démarrage moteur                                                                                                    | OFF                                                                                                    |
| Manette des gaz                                                                                                    | IDLE/Couper                                                                                                    |
| Commutateur sélection compensateur de roulis                                                                                                    | Les deux                                                                                                    |
| Commutateur arrêt compensateur de roulis &                                                                                                    | Normal                                                                                                    |
| direction                                                                                                    |                                                                                                    |
| Commutateur compensateurs de profondeur                                                                                                    | Normal                                                                                                    |
| Commutateur synchronisation moteurs                                                                                                    | OFF                                                                                                    |
| Volets                                                                                                    | Rentrés                                                                                                    |
| Commutateur phares d'atterrissages                                                                                                    | Garder descendu (Volets 30°)                                                                                                    |
| Poignée frein de secours                                                                                                    | Sécurisée                                                                                                    |
| Levier trains d'atterrissage                                                                                                    | Contrôler descendu                                                                                                    |
| Spoilers                                                                                                    | Rétractés                                                                                                    |
| Commutateurs de flux de carburant                                                                                                    | Couper                                                                                                    |
| Commutateurs générateur principal                                                                                                    | Garder descendus (Normal)                                                                                                    |
| Commutateur témoins lumineux                                                                                                    | Si souhaité                                                                                                    |
| Commutateurs éclairage instruments                                                                                                    | Si souhaité                                                                                                    |
| Commutateurs feux extérieurs                                                                                                    | OFF                                                                                                    |
| Commutateurs phares d'atterrissages                                                                                                    | Rétractés et OFF                                                                                                    |
| Commutateurs antigivre                                                                                                    | OFF                                                                                                    |
| Commutateurs chauffages                                                                                                    | OFF                                                                                                    |
| Commutateurs essuie-glaces                                                                                                    | OFF                                                                                                    |
| Commutateurs inverters                                                                                                    | ON                                                                                                    |
| Commutateurs d'allumage                                                                                                    | STBY                                                                                                    |
| Commutateurs pompes de suralimentation                                                                                                    | Normal                                                                                                    |
| Commutateur intercommunication carburant                                                                                                    | Normal                                                                                                    |
| Alimentation de secours                                                                                                    | ON (contrôler avertissement)                                                                                                    |
| Commutateur batterie                                                                                                    | ON (contrôler avertissement)                                                                                                    |
| Test alimentation batterie                                                                                                    | Pousser (contrôler avertissement)                                                                                                    |
| Batterie                                                                                                    | EMER., puis ON (contrôler avertissement)                                                                                                    |
| Eclairage tableau de bord / instruments                                                                                                    | ON si nécessaire                                                                                                    |
| Feux de secours                                                                                                    | Tester/OFF                                                                                                    |
| Test principal                                                                                                    | Tester                                                                                                    |
| Avertissements sonores vitesse air / trains                                                                                                    | Tester                                                                                                    |
| d'atterrissage                                                                                                    |                                                                                                    |
| Témoins lumineux                                                                                                    | Tester                                                                                                    |
| Système d'alimentation carburant                                                                                                    | Contrôler                                                                                                    |
| Pompes de suralimentation                                                                                                    | AUTO                                                                                                    |
| Transfert carburant                                                                                                    | ON momentanément, puis AUTO                                                                                                    |
| Intercommunication carburant                                                                                                    | Contrôler                                                                                                    |
| Système de compensation                                                                                                    | Contrôler                                                                                                    |
| Signalisation Attachez ceintures de sécurité                                                                                                    | ON                                                                                                    |
| Signalisation Interdiction de fumer                                                                                                    | ON                                                                                                    |
| Test alimentation batterie<br>Batterie<br>Eclairage tableau de bord / instruments<br>Feux de secours<br>Test principal<br>Avertissements sonores vitesse air / trains<br>d'atterrissage<br>Témoins lumineux<br>Système d'alimentation carburant<br>Pompes de suralimentation<br>Transfert carburant<br>Intercommunication carburant<br>Système de compensation<br>Signalisation <i>Attachez ceintures de sécurité</i><br>Signalisation <i>Interdiction de fumer</i> | Pousser (contrôler avertissement)<br>EMER., puis ON (contrôler avertissement)<br>ON si nécessaire<br>Tester/OFF<br>Tester<br>Tester<br>Contrôler<br>AUTO<br>ON momentanément, puis AUTO<br>Contrôler<br>Contrôler<br>ON |

EagleSoft DG

Traduction : Papalima77

| Niveau carburant                             | Contrôler                               |
|----------------------------------------------|-----------------------------------------|
| Commandes de vols                            | Contrôler                               |
| Commutateurs principaux radio                | ON                                      |
| Contrôler météo                              | (ATIS, Flight Services)                 |
| Système antigivre                            | Tester/Contrôler                        |
| Demander clearance                           |                                         |
| Transpondeur                                 | STANDBY                                 |
| Balises                                      | ON                                      |
|                                              |                                         |
| Démarrage                                    | T                                       |
| Proximité moteurs                            | Dégagée                                 |
| Manette des gaz                              | IDLE                                    |
| Alimentation de secours                      | ON                                      |
| Tension DC                                   | Contrôler                               |
| Feux de secours                              | Garder ON (armer)                       |
| Commutateurs réinitialisation générateur     | Régler pour démarrage                   |
| Moteur gauche                                |                                         |
| - Sélection démarrage moteur                 | Moteur gauche                           |
| - Commutateur de flux de carburant           | ON                                      |
| - Démarrage moteur                           | Démarrer (appuyer jusqu'au démarrage du |
|                                              | moteur)                                 |
| Répéter pour le moteur droit                 | ,                                       |
| Générateurs                                  | Contrôler fonctionnement                |
| Sélection démarrage moteur                   | OFF                                     |
| Air conditionné                              | ON                                      |
| Pression hydraulique                         | Contrôler                               |
| Instruments moteur                           | Contrôler                               |
| Voyants démarrage & pompe de suralimentation | Eteints                                 |
| Témoins avertisseurs                         | Eteints                                 |
| Commutateurs réinitialisation générateur     | Normal                                  |
| Ampérages & tension DC, tension AC           | Contrôler                               |
|                                              |                                         |
| Avant roulage                                |                                         |
| Feux de navigation                           | ON                                      |
| Gyro de secours                              | Libérer                                 |
| Indicateur de cap                            | Régler                                  |
| Altimètre                                    | Régler                                  |
| Instruments                                  | Fonctionnement normal                   |
| Radios et avioniques                         | Régler pour départ                      |
| Pilote automatique                           | Régler, ne pas activer                  |
| Poussée automatique                          | Régler, ne pas activer                  |
| F/D                                          | ON                                      |
| Antigivre moteur                             | Selon besoins                           |
| Signalisations Cabine                        | Contrôler                               |
| Demander autorisation de roulage             |                                         |

| Roulage                                  |                                      |
|------------------------------------------|--------------------------------------|
| Freins de stationnement                  | Relâcher                             |
| Freins                                   | Contrôler pendant roulage            |
| Anti-dérapage                            | Contrôler                            |
| Indicateur de cap - DG                   | Indication appropriée durant virages |
| Coordinateur de virage                   | Indication appropriée                |
| Horizon artificiel                       | DROIT durant virages                 |
| Roulage vers piste assignée              | Vitesse Maxi. 20 nœuds               |
|                                          |                                      |
| Avant décollage                          |                                      |
| Freins de stationnement                  | Enclencher                           |
| Pompes de suralimentation                | Contrôler                            |
| Transfert carburant                      | Contrôler                            |
| Intercommunication carburant             | Normal                               |
| Niveau carburant et équilibrage          | Recontrôler                          |
| Manette des gaz                          | IDLE                                 |
| Compensateur de profondeur               | Régler pour décollage                |
| Volets                                   | 20 degrés                            |
| Spoilers                                 | Rétractés                            |
| Commandes de vol                         | Vérifier libres et dans le bon sens  |
| Instruments moteur                       | Contrôler                            |
| Instruments de vol                       | Contrôler                            |
|                                          |                                      |
| Roulage jusqu'à la piste                 |                                      |
| Feux tournants à éclats / reconnaissance | OFF                                  |
| Phares d'atterrissage                    | OFF                                  |
| Feux anticollision                       | OFF                                  |
| Volets                                   | Rentrer                              |
| Spoilers                                 | Rétracter                            |
| Antigivre                                | OFF                                  |
| Chauffages                               | OFF                                  |
| Chauffage Pitot                          | OFF                                  |
| Allumages                                | STANDBY                              |
| Transpondeur                             | 1200 / STANDBY                       |
| Vitesse                                  | Maxi 20 nœuds                        |
| Compensateur de profondeur               | Régler pour décollage                |
| Avioniques / Radios                      | Selon besoins                        |
| Données décollage (V1 Vr V2)             | Contrôler                            |
| Radios et Avioniques                     | Régler                               |
| Feux Anticollision                       | ON                                   |
| Phares d'atterrissage                    | ON                                   |
| Feux tournants à éclats / reconnaissance | ON                                   |
| Chauffage Pitot                          | ON                                   |
| Chauffages                               | ON                                   |
| Antigivre                                | Selon besoins                        |
|                                          |                                      |
| Témoine avertisseure                     |                                      |
| Transnondeur                             | ON                                   |
| Domandor l'autorisation de décollage     |                                      |
|                                          |                                      |

EagleSoft DG

| Décollage                                     |          |                                    |
|-----------------------------------------------|----------|------------------------------------|
| Augmenter progressivement la pous             | ssée à   | 40% N1                             |
| Poussée au décollage                          |          | Plein Gaz                          |
| Freins                                        |          | Relâcher                           |
| V1 =                                          |          | 105 KIAS                           |
| Vr =                                          |          | 110 KIAS                           |
| Assiette                                      |          | 10-12 degrés                       |
| V2 =                                          |          | 115 KIAS                           |
| Dès taux de montée positif                    |          | Appliquer freins momentanément     |
| Trains d'atterrissage                         |          | Rentrés                            |
| Amortisseur de lacet                          |          | ON                                 |
| A 400 pieds AGL (above ground lev             | el)      | Rétracter volets à 10 degrés       |
| A 1'500 pieds AGL                             |          | Volets rentrés                     |
| Témoins avertisseurs / Instruments            | moteur   | Contrôler                          |
|                                               |          |                                    |
| Montée                                        |          |                                    |
| Réduire l'assiette à                          |          | à 8 degrés                         |
| Compenser pour                                |          | 250 KIAS / 1800 fpm                |
| Pilote auto / Poussée automatique             |          | Contrôler et Activer               |
| Phares atterrissage                           |          | OFF                                |
| Allumages                                     |          | STBY                               |
| Antigivre                                     |          | Selon besoins                      |
| Vitesse maxi sous 10.000 pieds                |          | 250 KIAS                           |
| ATC                                           |          | Selon besoins                      |
| Signalisation Attachez ceintures de           | sécurité | OFF                                |
| Signalisation Interdit de fumer               |          | OFF                                |
| Vitesse au-dessus de 10.000 pieds             |          | 310 KIAS                           |
|                                               |          |                                    |
| Croisière (au-dessus de FL 180 <sup>*</sup> ) |          |                                    |
| A l'altitude de transition (FL180)            |          | Régler Altimètre à 29,92" (1013mb) |
| Accélérer à la vitesse de croisière           | FL180    | 0.67 mach                          |
|                                               | FL240    | 0.74 mach                          |
|                                               | FL280    | 0.78 mach                          |
|                                               | FL330    | 0.78 mach                          |
|                                               |          | 0.78 mach                          |
| Plafond de service                            | FL410    | 0.78 mach                          |
| Moteurs+Instruments                           |          | Contrôler                          |
| Niveau carburant                              |          | Contrôler                          |
| Radios                                        |          | Accorder et Régler                 |
| Pilote automatique                            |          | Contrôler et RÉGLER                |
| Feux                                          |          | Selon besoins                      |

<sup>&</sup>lt;sup>\*</sup> le niveau de transition est au niveau 180 aux Etats-Unis. En Europe il est lié à l'altitude de transition variable suivant les terrains. Par exemple cette altitude de transition est de 4000 pieds à Orly et de 6000 pieds à Londres Heathrow. Le niveau de transition est le premier niveau au dessus de l'altitude de transition, ce qui est fonction de la pression atmosphérique. L'espace entre les deux est la couche de transition.

| Descente                             |             |                                           |
|--------------------------------------|-------------|-------------------------------------------|
| Information ATIS/Aéroport            |             | Contrôler                                 |
| Altimètre                            |             | Contrôler                                 |
| Radios                               |             | Régler                                    |
| Antigivre                            |             | Selon besoins                             |
| Vitesse de descente jusqu'à          | FL240       | to FL240 0.74 mach                        |
| à                                    | FL180       | 0.65 mach                                 |
| A l'altitude de Transition           | (FL180)     | Re-régler Altimètre sur altitude locale   |
|                                      | to FL120    | 280 KIAS                                  |
| sous 10.000 pieds                    |             | 250 KIAS                                  |
| Volets / Trains d'atterrissage       |             | Contrôler UP                              |
| Spoilers                             |             | Contrôler rétractés                       |
| Niveau carburant & équilibrage       |             | Contrôler                                 |
| Contrôler météo                      |             | (ATIS, Services de vol)                   |
|                                      |             |                                           |
| Approche                             |             |                                           |
| Approche initiale :                  |             |                                           |
| Signalisation Attachez ceintures     | de sécurité | ON                                        |
| Signalisation Interdit de fumer      |             | ON                                        |
| Avioniques + Radios                  |             | Réaler                                    |
| Vitesse : établir à                  |             | 200 KIAS                                  |
| Phares d'atterrissage                |             | ON                                        |
| Spoilers automatique                 |             | Armer                                     |
| Allumages                            |             | ON                                        |
| Volets                               |             | 10 degrés                                 |
| Vitesse : établir à                  |             | 150 KIAS                                  |
| Volets                               |             | 20 degrés                                 |
| Vitesse : établir à                  |             | 130 KIAS                                  |
| Trains d'atterrissage                |             | Sortis                                    |
| Orientation vers piste : régler vole | ets         | Déployer au maximum (30 degrés)           |
| Approche finale :                    |             |                                           |
| Vitesse : établir à                  |             | 110 KIAS                                  |
| Compensateur de profondeur           |             | Selon besoins                             |
| Freins de stationnement              |             | Vérifier OFF                              |
| Antigivre                            |             | Selon besoins                             |
| Amortisseur de lacet                 |             | OFF                                       |
|                                      |             |                                           |
| Atterrissage                         |             |                                           |
| Trains d'atterrissage                |             | Contrôler sortis 3 vovants au vert        |
| Pilote automatique / Poussée aut     | omatique    | OFF                                       |
| Vitesse d'atterrissage               |             | 105 KIAS                                  |
| Contact                              |             | Trains principaux en 1 <sup>er</sup>      |
| Roulage atterrissage                 |             | Abaisser le train avant                   |
| Spoilers                             |             | Vérifier déployés                         |
| Freins                               |             | Selon besoins                             |
| Après atterrissage                   |             | Appliquer inversion de poussée, puis à 60 |
|                                      |             | nœuds, annuler inversion de poussée       |

| Arrêt                                   |        |
|-----------------------------------------|--------|
| Freins de stationnement                 | Régler |
| Alimentation de secours                 | OFF    |
| Manette des gaz                         | IDLE   |
| Signalisations passagers                | OFF    |
| F/D                                     | OFF    |
| Air conditionné                         | OFF    |
| Radios / Avionique                      | OFF    |
| Feux de navigation                      | OFF    |
| Commutateur carburant D/G               | Couper |
| Feux de secours                         | OFF    |
| Balises                                 | OFF    |
| Eclairage Tableau de bord / Instruments | OFF    |
| Commutateur batterie                    | OFF    |

| Sécurisation de l'Avion |                     |
|-------------------------|---------------------|
| Freins de stationnement | Vérifier enclenchés |
| Manette des gaz         | Vérifier IDLE       |
| Tous les commutateurs   | Vérifier OFF        |